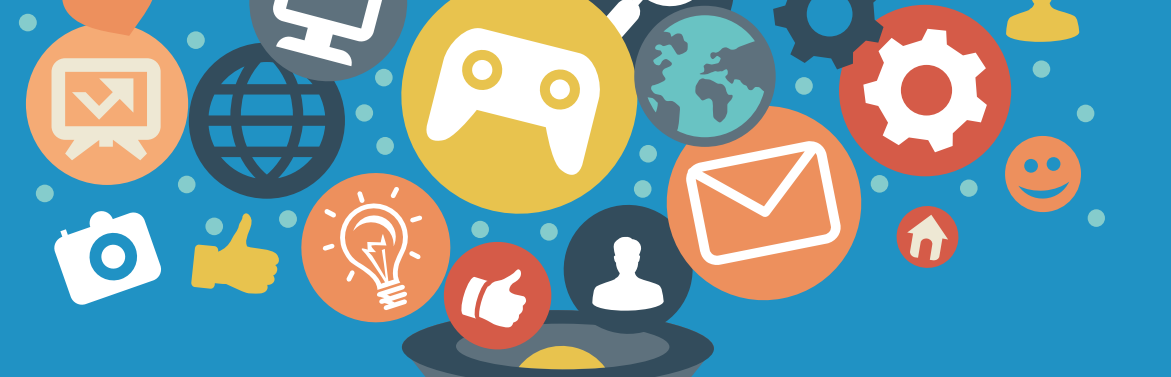

# 智越教育-网络学习空间

### 学员操作手册V2.1

智越教育网络科技有限公司

#### ENTER

# 湖北省 高等学校师资培训中心

输入网址,进入学习平台 http://hubeigs.zymreal.com/ resource

# 湖北省高等学校师资培训中心 公共资源库

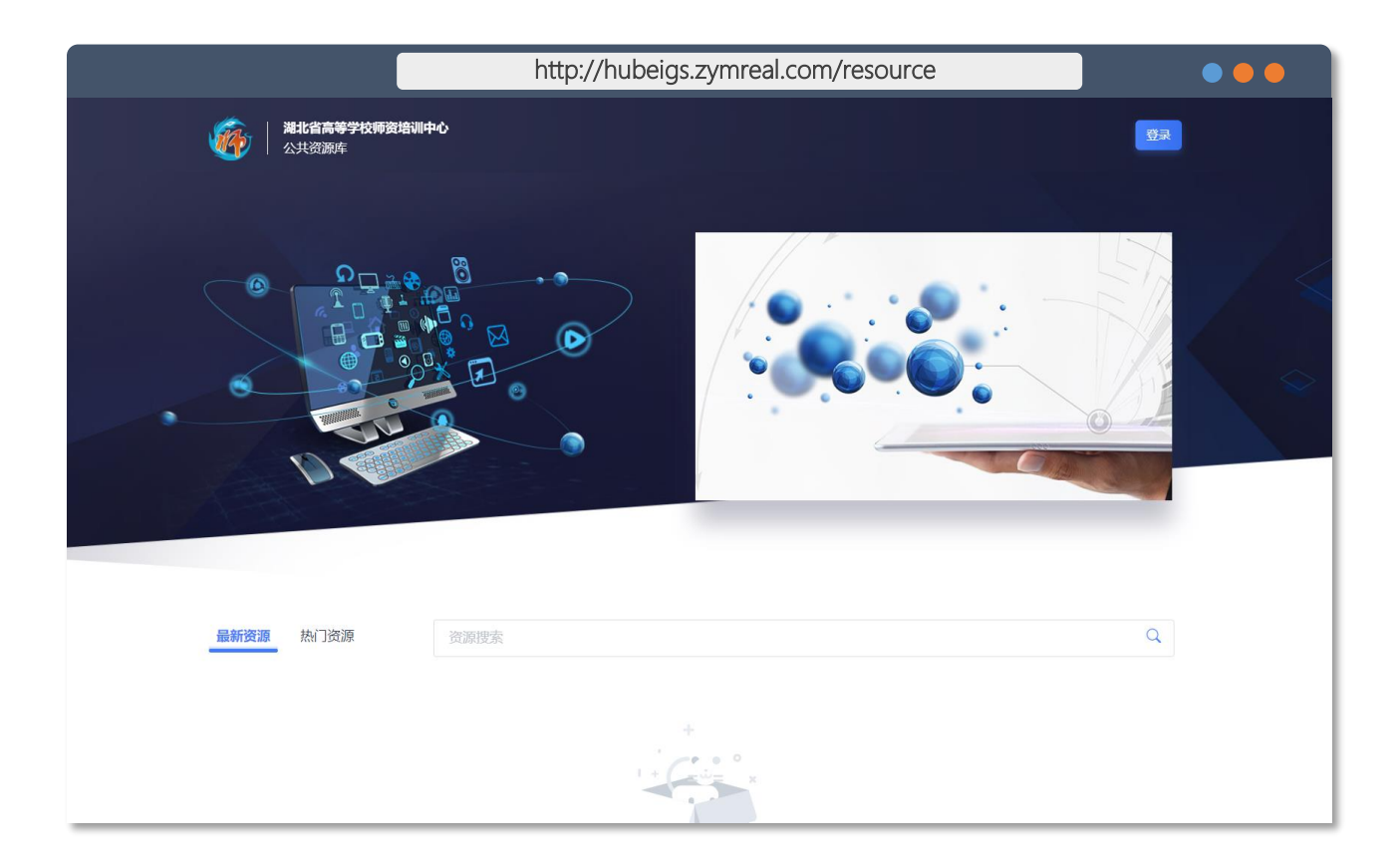

### 操作说明: 开启浏览器 (建议IE9.0以上版本) 在地址栏,输入以下网址: http://hubeigs.zymreal.com/resource

# 登录个人账户

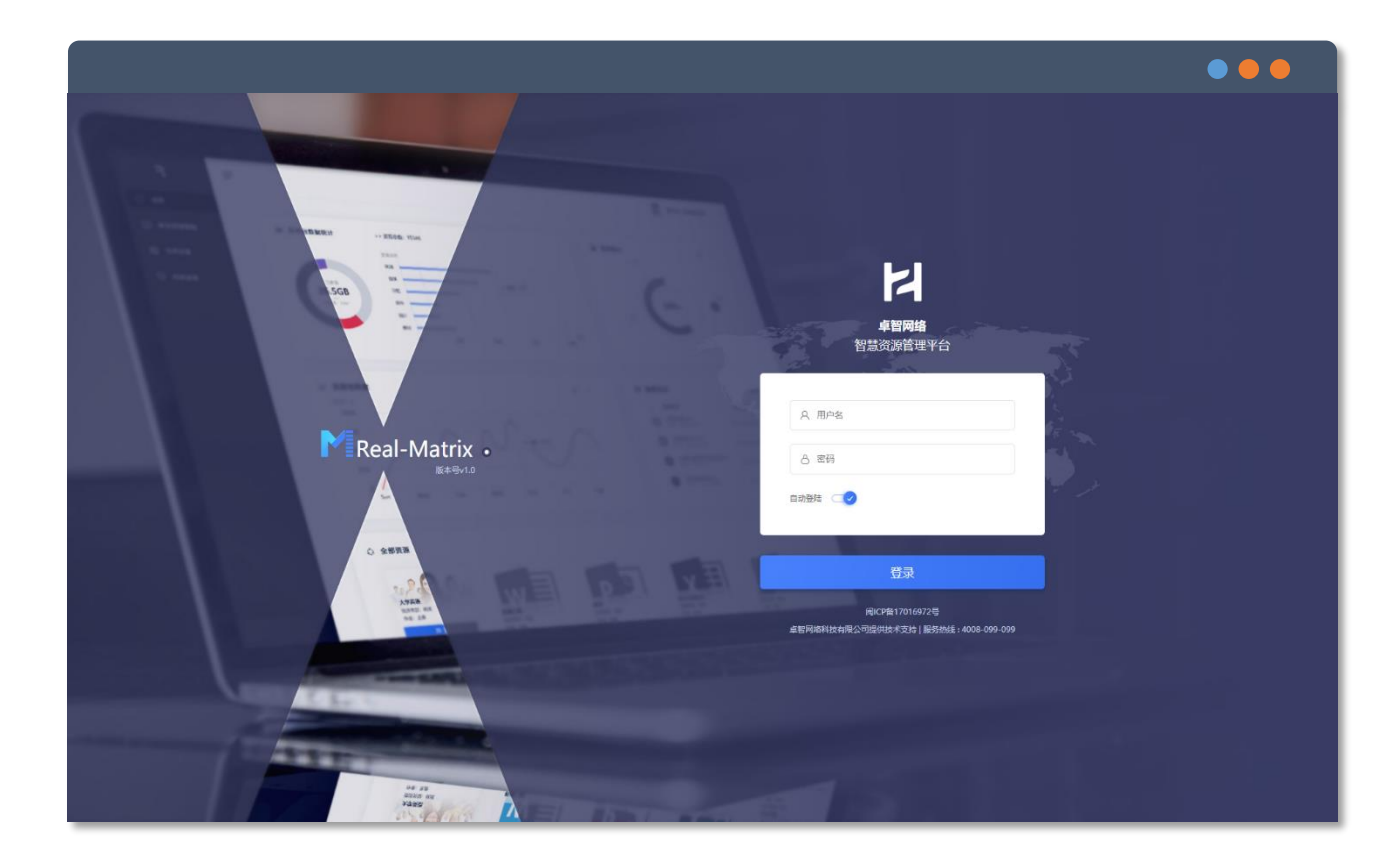

## 操作说明: **学习课程需登入账户后方可进行学习** 点击右上角【登录】按钮 输入账号及其密码进行登录 账户:身份证号码 密码:123456 (末位为 "X" 请大写, 否则无法登入)

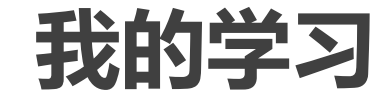

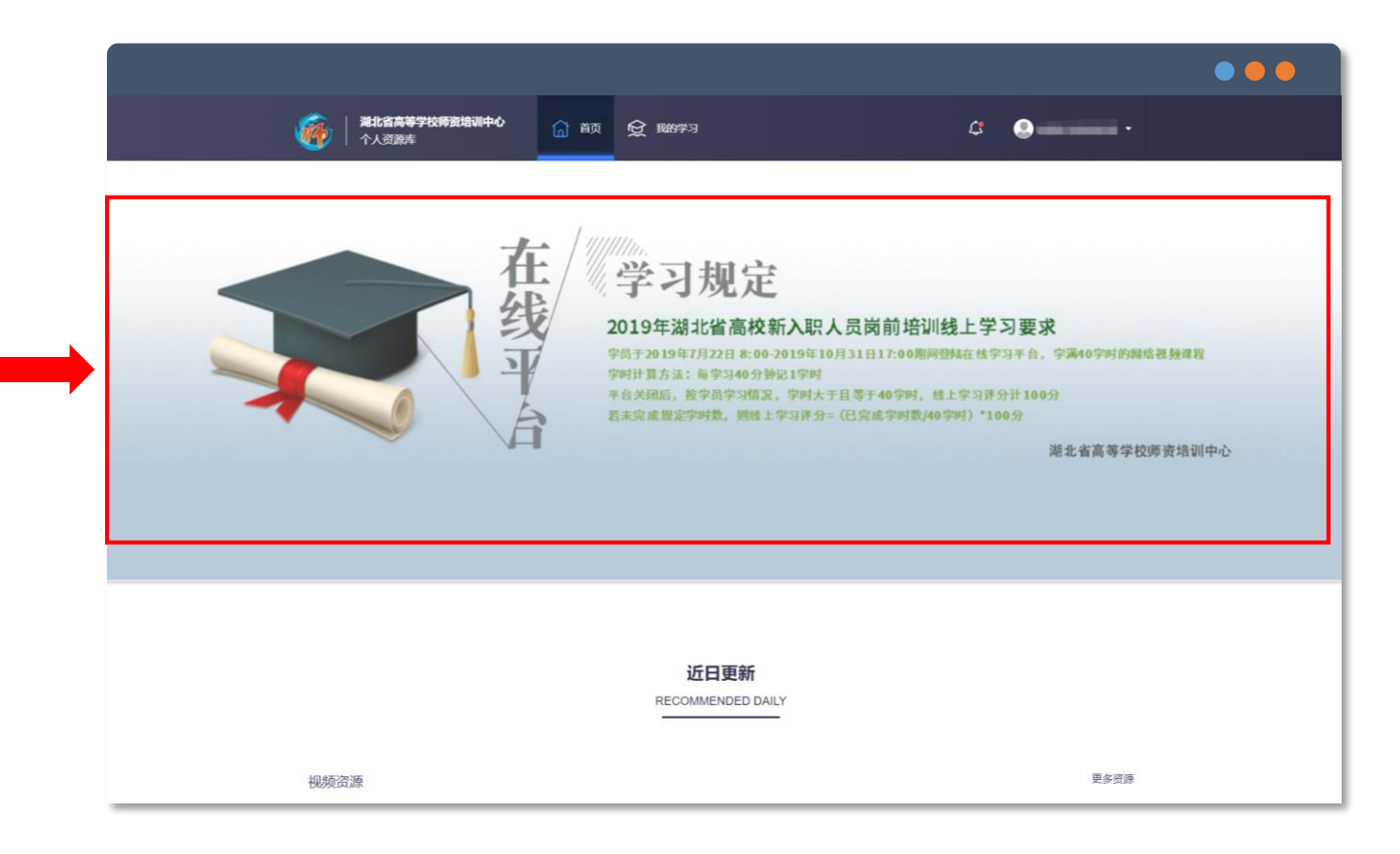

操作说明: 登入完成,直接进入"首页" Banner上有学习要求及其学时换算规则

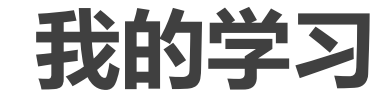

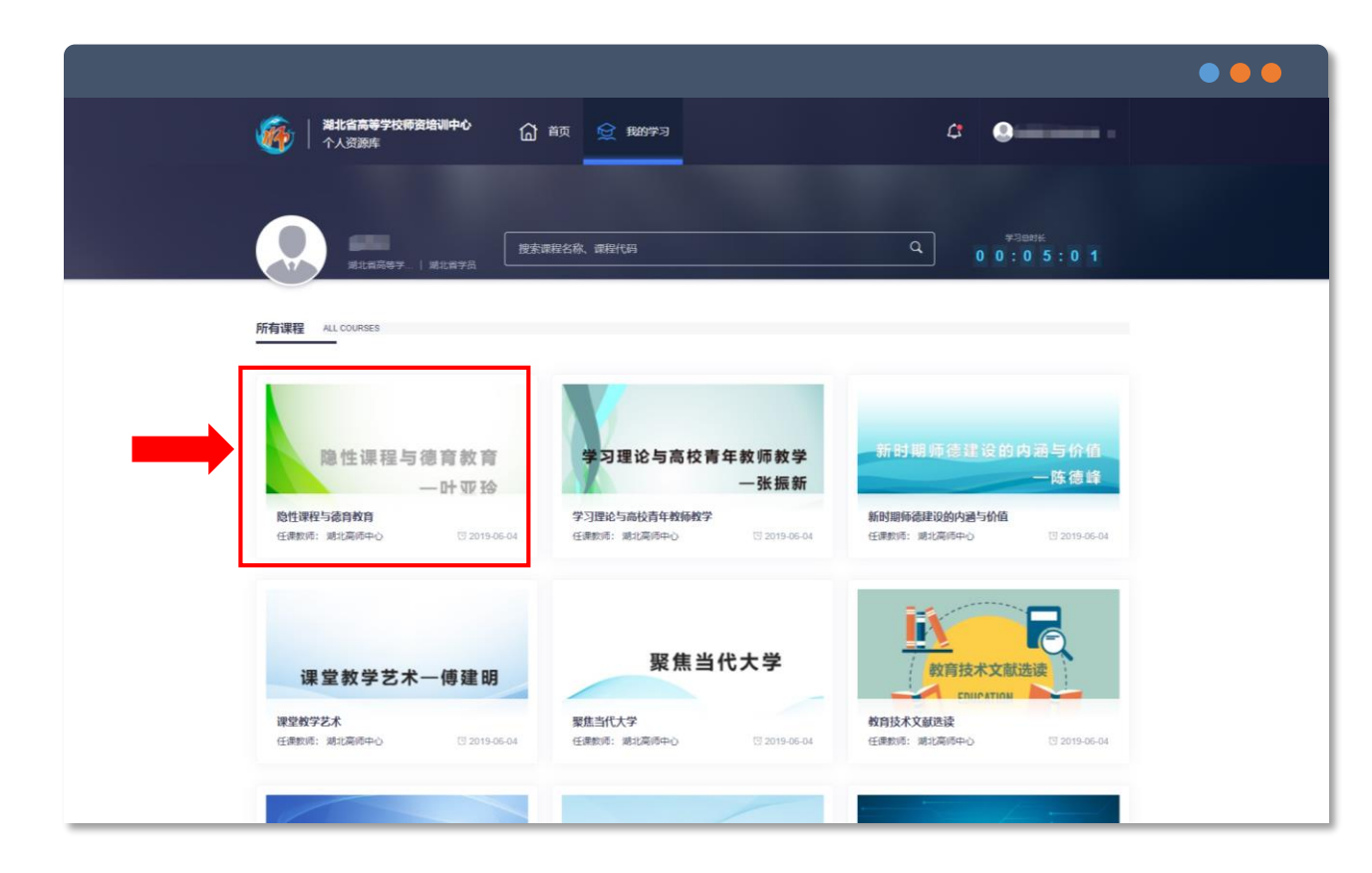

#### 操作说明:

#### 点击进入"我的学习"

点击需要学习的课程进入课程界面

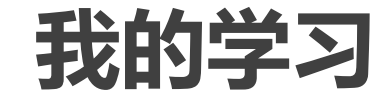

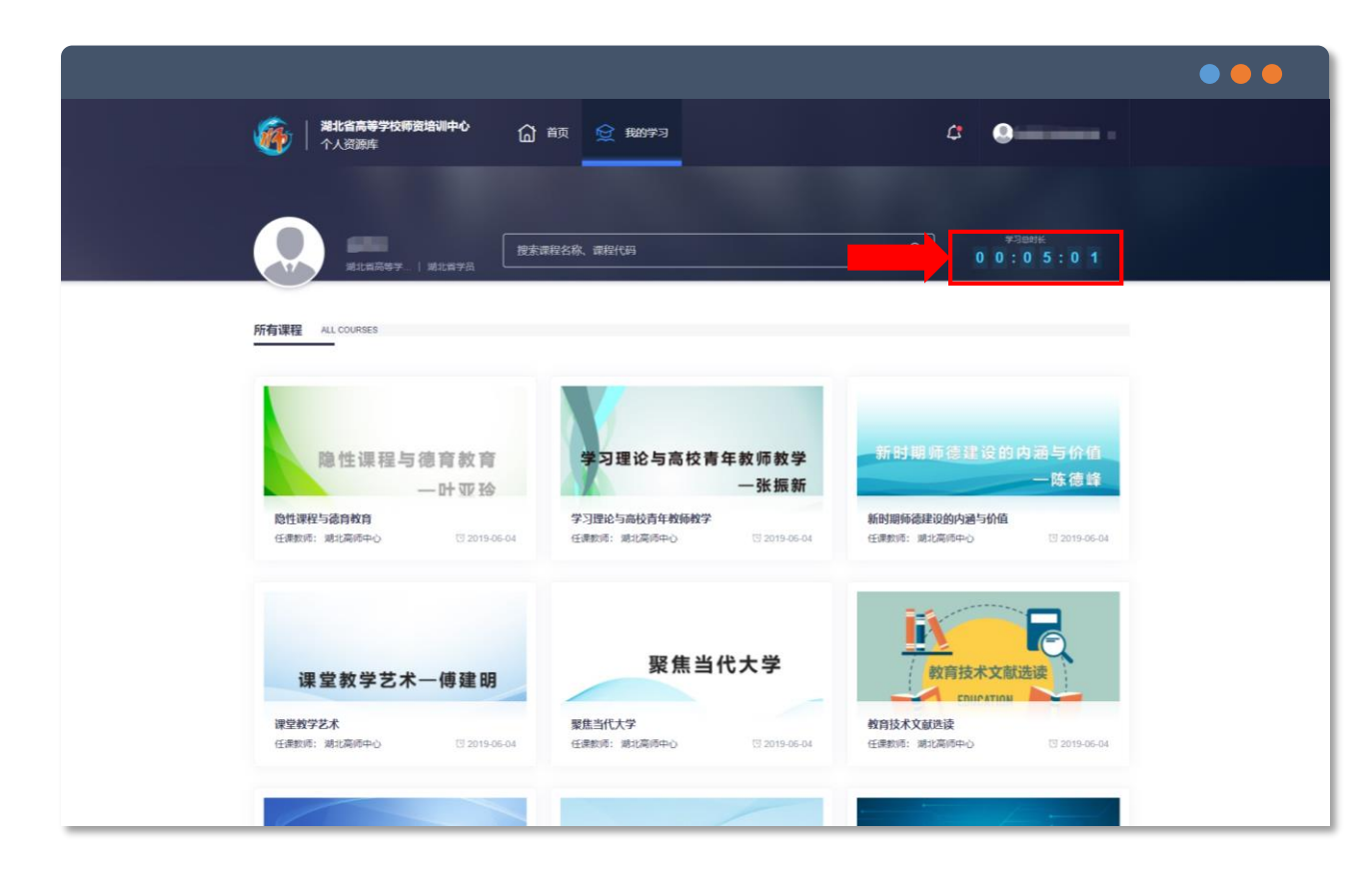

### 操作说明: 在"我的学习"中 有全部可的总学习时长的统计展示区

Study Online

# 开启在线学习之旅

课程学习页面说明

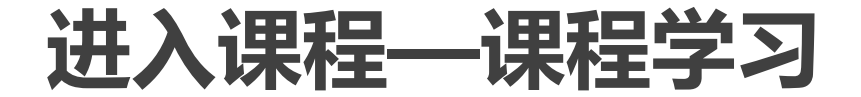

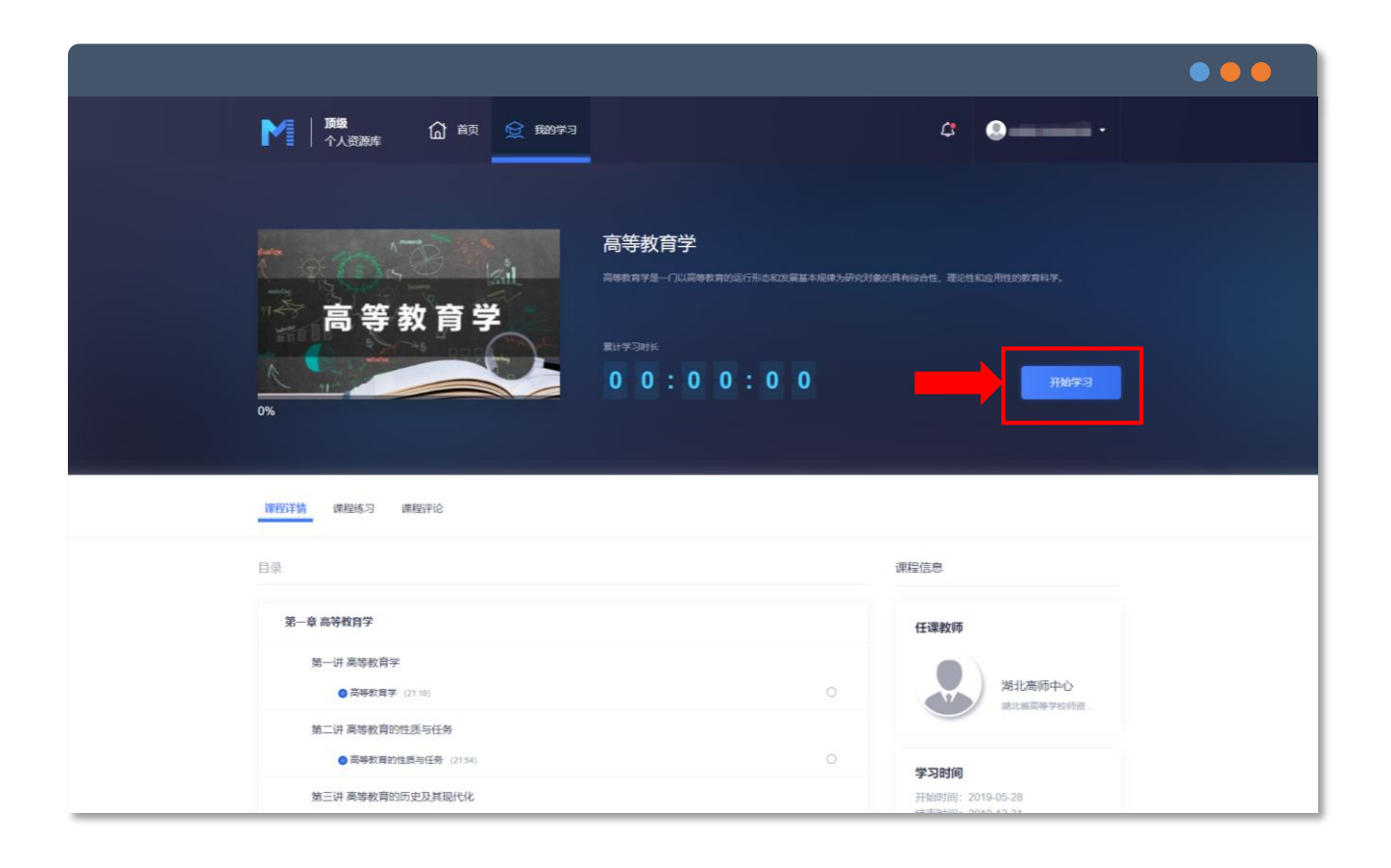

操作说明: 进入需要学习的课程界面 点击"开始学习"

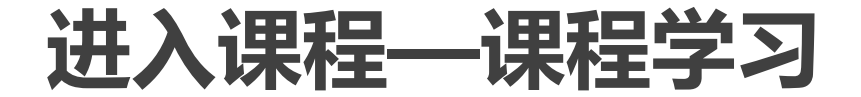

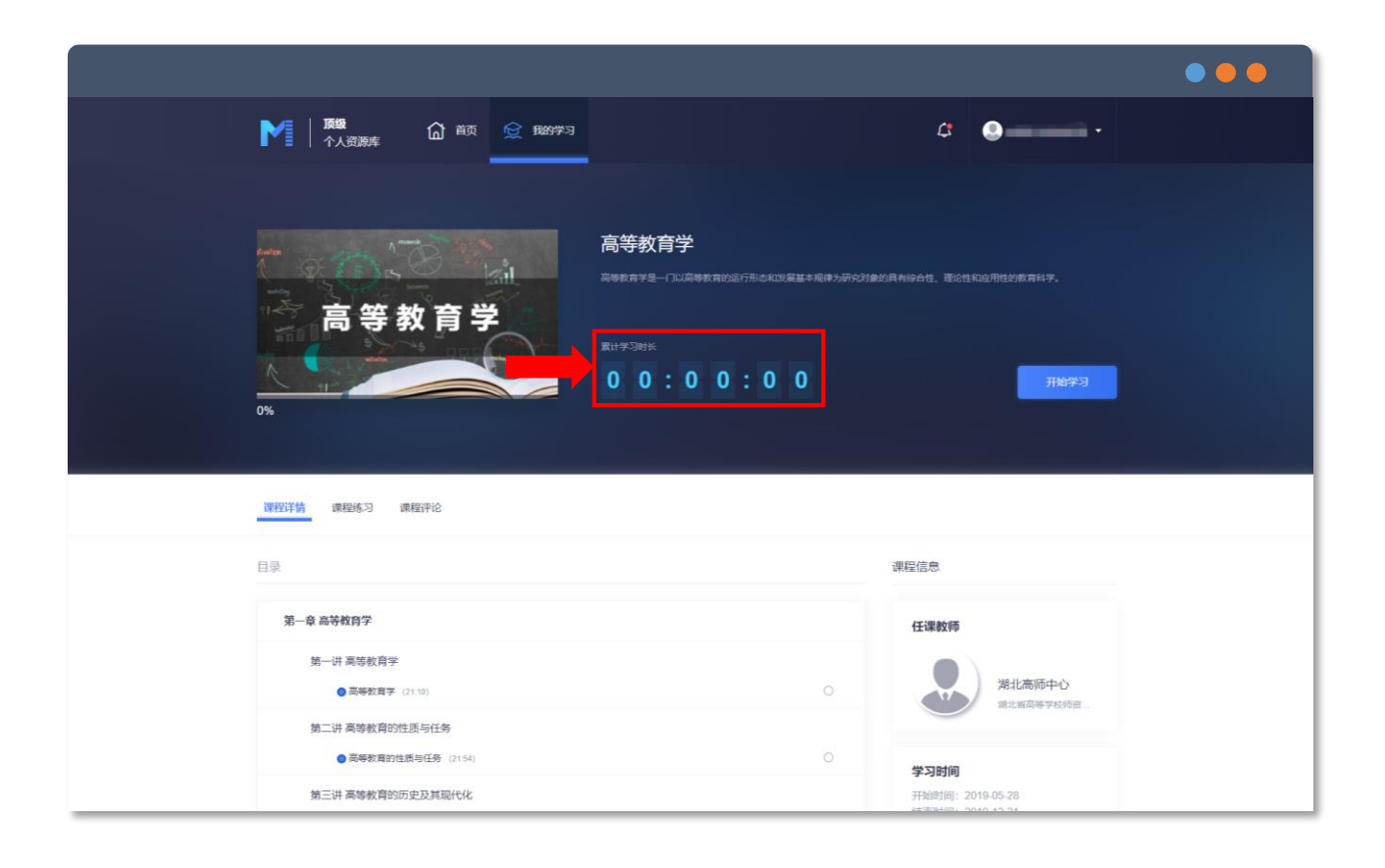

#### 操作说明:

#### 进入需要学习的课程界面

有该课程的累计学习时长统计展示区

### 进入课程—课程详情

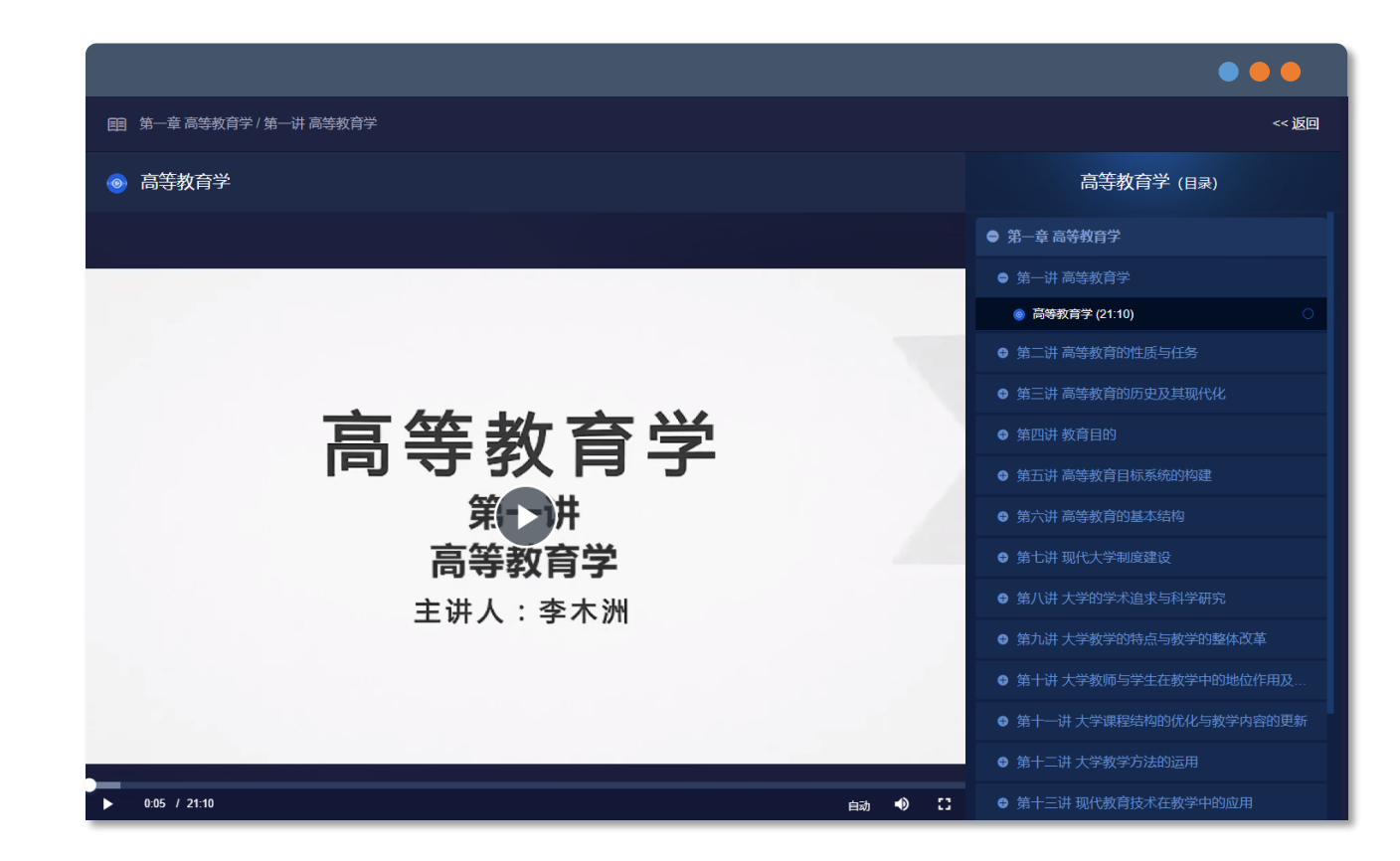

## 操作说明: 点击需要的章节 进行在线学习 左侧为课程内容展示部分,右侧为课程目 录